## Manual om hur man anmäler till Klubbtävling, Pay and Jump, Pay and Ride, Pay and WE via Hippocrates

## Ni som rider ridskolehäst:

- Logga in på din Elevportal
- Välj Ridskola
- Scrolla ned till den tävling du vill anmäla till
- Välj klass, klicka på "Mer information"
- Boka klassen
- Välj ok
- Gå till Mina aktiviteter, där ser du den klass du just anmält dig till.
- Scrolla ned till Klubbtävling
- Klicka på "önska häst", markera de 3 hästar du önskar, tryck ok

## Ni med egen häst:

- Gå in på er Elevportal
- Klicka på pilen bredvid ert namn i högra hörnet
- Välj Mina hästar
- Skriv in namnet på din/a häst/ar, <u>skriv även vilken kategori din häst är, kat A/kat B/Kat C/Kat</u> <u>D/Stor Häst</u>
- Hästen/hästarna finns sen sparade på din portal
- Logga in på din Elevportal
- Välj Ridskola
- Scrolla ned till den tävling du vill anmäla till
- Välj klass, klicka på "Mer information"
- Boka klassen
- Välj ok
- Gå till Mina aktiviteter, där ser du den klass du just anmält dig till.
- Scrolla ned till Klubbtävling
- Klicka på "önska häst" så kommer dina inlagda häst/ar komma upp, och du kan välja vilken häst/ar du startar med

## VÄLJA PROGRAM VID PAY AND RIDE

- Anmäl enligt ovan
  - Gå till Mina aktiviteter, där ser du den klass du just anmält dig till.
- Scrolla ned till Klubbtävling
- Klicka på "övrig kommentar" så kan du skriva vilket program du önskar rida

Kom ihåg att läsa alla regler på hemsidan så ni vet vad som gäller om anmälan, avanmälan, betalning, tider osv

Mejla upk@uppsalaponnyklubb.se om ni har några frågor!